# โครงงานสหกิจศึกษา เรื่อง การสร้างแผนที่และระบุพิกัดตำแหน่งที่ตั้งวัด กรณีศึกษาวัดที่เข้าร่วมโครงการส่งเสริมพัฒนาการจัดการสิ่งแวดล้อมใน วัด ของกรมส่งเสริมคุณภาพสิ่งแวดล้อม

โดย นางสาวณัฏฐา เวชการ ที่ปรึกษาโครงการสหกิจศึกษา นางสาวลักขณา มุ่งวัฒนา สถานที่ปฏิบัติงานสหกิจศึกษา สำนักส่งเสริมการมีส่วนร่วมของประชาชน กรมส่งเสริม คุณภาพสิ่งแวดล้อม

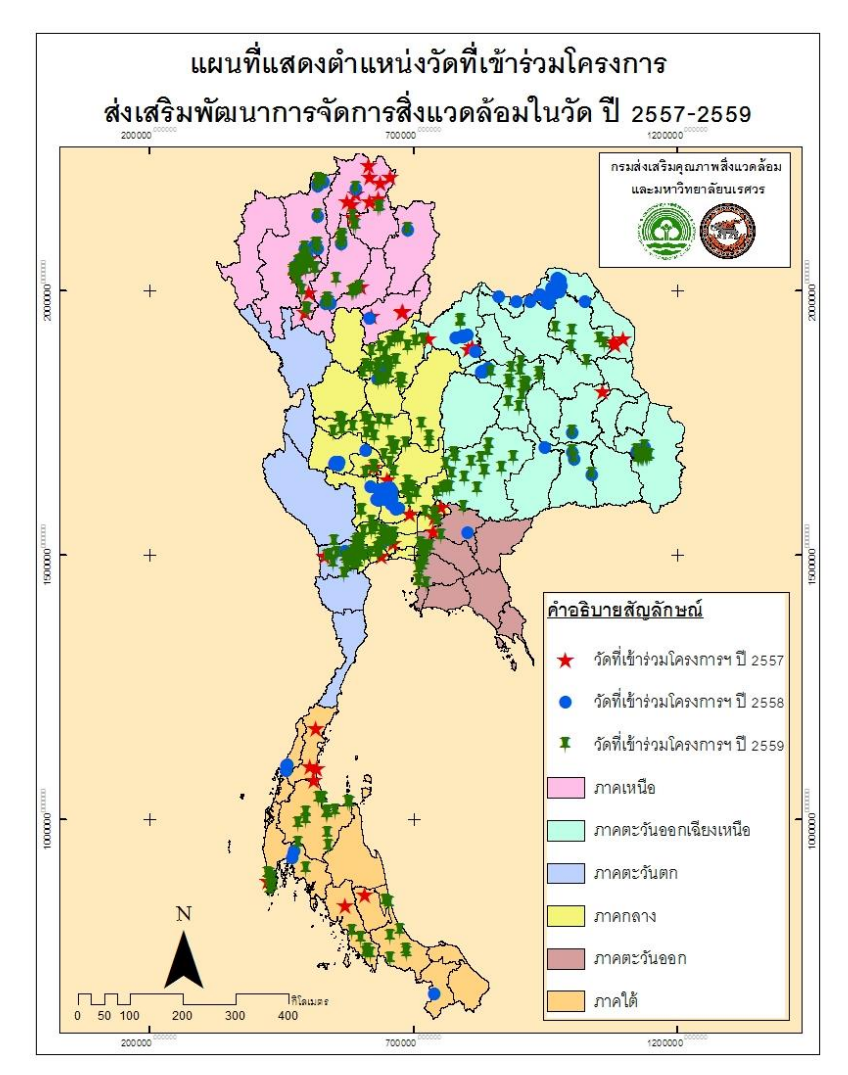

#### ความเป็นมาและความสำคัญของปัญหา

ปัญหาเรื่องการจัดการขยะมูลฝอย เป็นปัญหาที่ประเทศไทยประสบอยู่ในปัจจุบัน อันเนื่องมาจากการขยายตัวอย่างรวดเร็วของชุมชนและจำนวนประชากรที่เพิ่มขึ้น ทำให้มี ปริมาณขยะมูลฝอยเพิ่มขึ้น และตกค้างจนเกิดปัญหาขยะล้นเมือง อีกทั้งการจัดเก็บและนำ ขยะไปจัดการตามขั้นตอนไม่สามารถดำเนินการได้ทันกับจำนวนของขยะมูลฝอยที่มีปริมาณ มาก ส่งผลให้มีขยะมูลฝอยตกค้างถูกทิ้งตามพื้นดิน แม่น้ำ และเผาทำลาย เกิดปัญหามลพิษ ต่างๆ ตามมา โดยปัญหาขยะมูลฝอยจำเป็นต้องอาศัยความร่วมมือจากทุกภาคส่วน ทั้ง ภาครัฐ ภาคเอกชน และประชาชน ในการร่วมกันแก้ไขปัญหา กรมส่งเสริมคุณภาพ สิ่งแวดล้อมจึงเล็งเห็นถึงความสำคัญของวัด ซึ่งเป็นส่วนหนึ่งที่จะช่วยส่งเสริมการเรียนรู้การ จัดการมูลฝอยตามหลัก 3R ได้แก่ ลดการใช้ การใช้ช้ำ การคัดแยกนำมาใช้ใหม่ รวมทั้งการ อนุรักษ์และจัดการสิ่งแวดล้อมให้แก่ศาสนิกชน ได้ตระหนักและเกิดจิตสำนึกในด้านการ จัดการสิ่งแวดล้อม อีกทั้งวัดยังสามารถเป็นแหล่งเรียนรู้ด้านสิ่งแวดล้อม และขยายผลการ จัดการสิ่งแวดล้อมที่ดีสู่ชุมชนโดยรอบได้อีกด้วย

กรมส่งเสริมคุณภาพสิ่งแวดล้อมมีบทบาทภารกิจที่สำคัญประการหนึ่ง คือ การ ส่งเสริมสนับสนุนให้ประชาชนทุกภาคส่วนได้มีส่วนร่วมในการสงวน บำรุงรักษา ทรัพยากรธรรมชาติและสิ่งแวดล้อม จึงได้ดำเนินการส่งเสริมพัฒนาการมีส่วนร่วมด้านการ จัดการสิ่งแวดล้อมในวัด เริ่มตั้งแต่ปี 2557 เป็นต้นมา โดยมีวัตถุประสงค์เพื่อสร้างความรู้ ความเข้าใจ สร้างความตระหนักและจิตสำนึกด้านการจัดการขยะมูลฝอย รวมทั้งการอนุรักษ์ และจัดการสิ่งแวดล้อมแด่พระภิกษุสงฆ์ และร่วมเป็นเครือข่ายในการสร้างความตระหนัก

และจิตสำนึกให้กับชุมชน พร้อมทั้งส่งเสริมให้วัดมีการพัฒนาการจัดการสิ่งแวดล้อมที่ดี กรมส่งเสริมคุณภาพสิ่งแวดล้อมได้วางแผนดำเนินงานโครงการส่งเสริมพัฒนาการ จัดการสิ่งแวดล้อมในวัดต่อเนื่อง เพื่อขยายพื้นที่ดำเนินงานและเพิ่มจำนวนวัดที่จะเป็นแหล่ง เรียนรู้และเป็นต้นแบบด้านการจัดการสิ่งแวดล้อมให้มากขึ้น เพื่อให้วัดมีจัดการสิ่งแวดล้อมที่ ดีขึ้น สามารถเป็นแหล่งเรียนรู้และเป็นต้นแบบด้านการจัดการสิ่งแวดล้อม และเป็นข้อมูล เพื่อเผยแพร่ต่อไป

จากวัดที่ได้เข้าร่วมโครงการ กรมส่งเสริมคุณภาพสิ่งแวดล้อมจึงได้จัดทำฐานข้อมูล ของวัดที่เข้าร่วมโครงการการจัดการสิ่งแวดล้อมในวัดของแต่ละปีที่ได้สมัครเข้าร่วมโครงการ ซึ่งมีวัดที่ผ่านเกณฑ์ในระดับดีเยี่ยม ระดับดีมาก ระดับดี และวัดที่เข้าร่วมแต่ไม่ผ่านเกณฑ์ การประเมิน ซึ่งฐานข้อมูลเหล่านี้สามารถนำไปจัดทำแผนที่ตำแหน่งที่ตั้งและความหนาแน่น ของวัดที่เข้าร่วมโครงการส่งเสริมพัฒนาการจัดการสิ่งแวดล้อมในวัด เพื่อให้เห็นว่ามีวัดที่เข้า ร่วมโครงการส่งเสริมพัฒนาการจัดการสิ่งแวดล้อมในวัดแต่ละปีมีการกระจายตัวมากน้อย เพียงใด

# วัตถุประสงค์

 เพื่อระบุพิกัดตำแหน่งที่ตั้งวัดที่เข้าร่วมโครงการส่งเสริมพัฒนาการจัดการ สิ่งแวดล้อมในวัด

2. เพื่อสร้างแผนที่ตำแหน่งที่ตั้งของวัดที่เข้าร่วมโครงการ

# พื้นที่ศึกษา

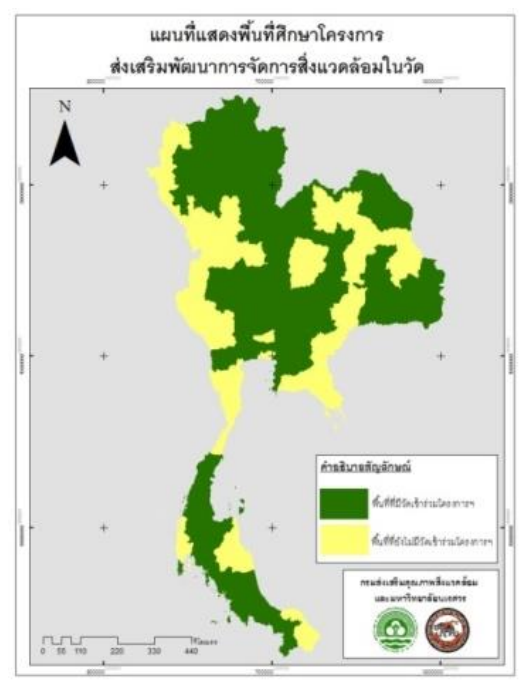

**ภาพ 1** แสดงพื้นที่ศึกษา

พื้นที่ที่มีวัดเข้าร่วมโครงการส่งเสริมพัฒนาการจัดการสิ่งแวดล้อมในวัด ตั้งแต่ ปีงบประมาณ 2557 – 2559 จำนวนทั้งหมด 49 จังหวัด ดังนี้ กรุงเทพมหานคร กระบี่ ขอนแก่น ฉะเชิงเทรา ชลบุรี ชัยนาท ชุมพร ตรัง นครนายก นครปฐม นครพนม นครราชสีมา นครสวรรค์ นนทบุรี น่าน บึงกาฬ ปราจีนบุรี พระนครศรีอยุธยา พะเยา พัทลุง พิษณุโลก ภูเก็ต ยะลา ระนอง ราชบุรี ร้อยเอ็ด ลพบุรี ลำปาง ลำพูน ศรีสะเกษ สกลนคร สงขลา สตูล สมุทรสาคร สระบุรี สิงห์บุรี สุพรรณบุรี สุราษฎร์ธานี สุรินทร์ หนองคาย อุตรดิตถ์ อุทัยธานี อุบลราชธานี อ่างทอง เชียงราย เชียงใหม่ เพชรบูรณ์ เลย และแพร่

# ข้อมูลที่ใช้ในการดำเนินงาน

ข้อมูลที่ใช้ในการวิเคราะห์นั้น สำนักส่งเสริมการมีส่วนร่วมของประชาชน กรม ส่งเสริมคุณภาพสิ่งแวดล้อม ได้ทำการเก็บรวบรวมไว้แล้ว ได้แก่ รายชื่อวัด ที่อยู่ของวัด และ เกณฑ์การประเมิน ซึ่งเป็นข้อมูลของวัดที่เข้าร่วมโครงการส่งเสริมพัฒนาการจัดการ สิ่งแวดล้อมในวัด ปี 2557 – 2559 รวมทั้งหมด 522 วัด

# ขั้นตอนและวิธีการดำเนินงาน

 เปิดโปรแกรม Google Earth เพื่อใช้ค้นหาตำแหน่งวัดที่เข้าร่วมโครงการ จากนั้นพิมพ์ชื่อวัดที่ต้องการค้นหา เช่น วัดด่านใน ตำบลด่านใน จังหวัดนครราชสีมา แล้วกด ค้นหา เมื่อกดค้นหา จะพบตำแหน่งวัดที่ต้องการ เมื่อพบตำแหน่งวัดที่ต้องการ จากนั้นใช้

เครื่องมือเพิ่มหมุด 🄛 คลิกที่ตำแหน่งวัด แล้วจะปรากฏค่าพิกัดตำแหน่งวัดดังรูป

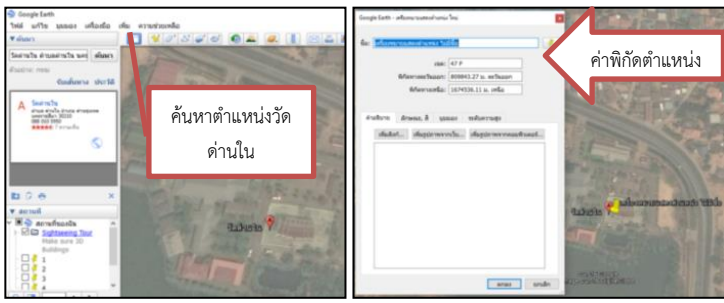

ภาพ 2 การค้นหาตำแหน่งวัดและหาค่าพิกัด

 จากนั้นนำค่าพิกัดตำแหน่งที่ค้นหาได้ใส่ลงใน Microsoft Excel เพื่อเป็น ฐานข้อมูลในการทำแผนที่ต่อไป

| × A                   | . A         | and March   |            | 40350 | Ø                 | 000000.005                        | 1052020 622 |
|-----------------------|-------------|-------------|------------|-------|-------------------|-----------------------------------|-------------|
| วดเขอนอุบลรดน         | เขอนอุบลรดน | อุบลรดน     | ขอนแกน     | 40250 | ดมาก              | 886389.095                        | 1852830.632 |
| วัดศรีมงคล            | กุดน้ำใส    | น้ำพอง      | ขอนแก่น    | 40140 | ดีมาก             | 903386.068                        | 1847410.937 |
| วัดศิริพนปุณญาวาส     | ดงเมืองแอม  | เขาสวนกวาง  | ขอนแก่น    | 40280 | ดีมาก             | 904062.091                        | 1864379.909 |
| วัดบัวระพา            | คำแมด       | ซ่าสูง      | ขอนแก่น    | 40170 | ดีมาก             | 939793.493                        | 1838686.088 |
| วัดจอมแจ้ง            | หนองกุงใหญ่ | กระนวน      | ขอนแก่น    | 40170 | เข้าร่วม (ไม่ผ่าน | 996<br>ค่าพิกัดตำแหน่ง 827<br>375 |             |
| วัดท่าประชุม          | หนองบัว     | บ้านฝ่าง    | ขอนแก่น    | 40270 | ดีเยี่ยม          |                                   |             |
| วัดโพธิ์เลียบ         | บ้านผือ     | หนองเรือ    | ขอนแก่น    | 40120 | เข้าร่วม (ไม่ผ่าน |                                   |             |
| วัดนายมวนาราม         | ในเมือง     | เวียงเก่า   | ขอนแก่น    | 40150 | เข้าร่วม (ไม่ผ่าน | 847214                            | 1845879.903 |
| วัดเทพพิทักษ์ปุณณาราม | กลางดง      | ปากช่อง     | นครราชสีมา | 30320 | ดีเยี่ยม          | 744031.20                         | 1617182.008 |
| วัดด่านใน             | ด่านใน      | ด่านขุนทด   | นครราชสีมา | 30210 | ดีเยี่ยม          | 809776.637                        | 1674635.074 |
| วัดพรหมราช            | ตุม         | ปักธงชัย    | นครราชสีมา | 30150 | ดีเยี่ยม          | 820609.784                        | 1625007.335 |
| วัดปารัตนวัน          | วังหมี      | วังน้ำเขียว | นครราชสีมา | 30370 | ดีเยี่ยม          | 795357.551                        | 1589566.892 |
| วัดจันทึก             | หนองสาหร่าย | ปากช่อง     | นครราชสีมา | 30130 | ดีมาก             | 762704.932                        | 1628772.243 |
| วัดคลองตาลอง          | ปากช่อง     | ปากช่อง     | นครราชสีมา | 30130 | ดีมาก             | 755172.606                        | 1623827.626 |
| วัดหนองหัวฟาน         | หนองหัวฟาน  | ขามสะแกแสง  | นครราชสีมา | 30291 | ดีมาก             | 843330.186                        | 1707475.541 |
| วัดวังโปง             | บ้านเก่า    | ด่านขุนทด   | นครราชสีมา | 30210 | ดีมาก             | 781030.85                         | 1684664.511 |
| วัดพระนารายณ์มหาราช   | ในเมือง     | เมือง       | นครราชสีมา | 30000 | ดีมาก             | 833631.6                          | 1657706.218 |

ภาพ 3 บันทึกค่าพิกัดตำแหน่งลงใน Microsoft Excel

3. นำข้อมูล Shape File ขอบเขตประเทศไทยและไฟล์ Excel ที่บันทึกค่าพิกัด ตำแหน่งวัดที่เข้าร่วมโครงการฯ ปี 2557-2559 เข้าโปรแกรม ArcGIS ดังรูป

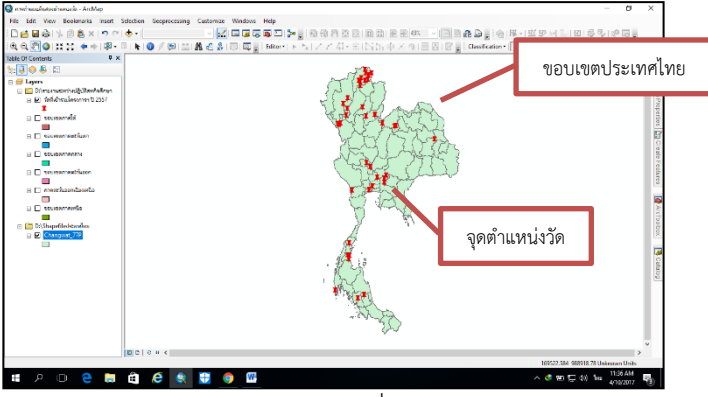

ภาพ 4 แสดงข้อมูลที่ใช้วิเคราะห์

 4. ทำการแบ่งภูมิภาคเป็น 6 ภูมิภาค โดยการ Clip คลิกเมนู Arc Toolbox เลือก Analysis Tools > Extract > Clip เช่น เมื่อต้องการ Clip เพื่อแบ่งภาคใต้ ให้เลือกจังหวัดที่ อยู่ภาคใต้ แล้วทำการ Clip จากนั้นจะได้ขอบเขตที่เป็นภาคใต้ ดังรูป

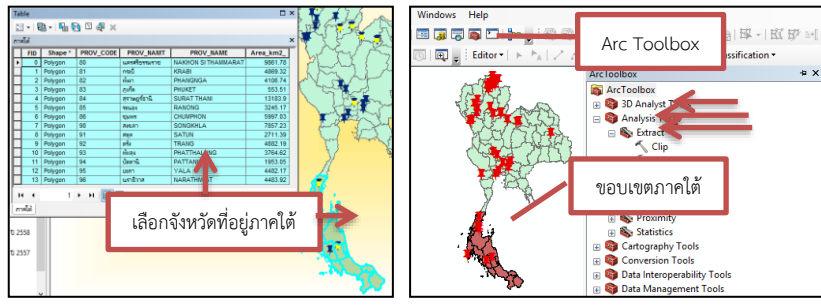

**ภาพ 5** การแบ่งภูมิภาค

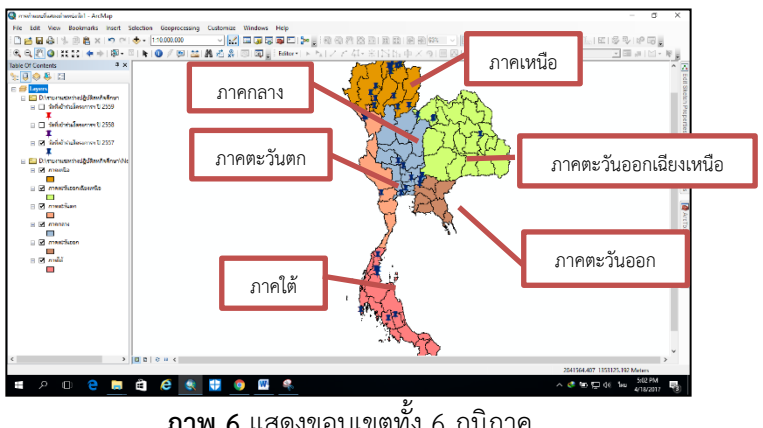

5. เมื่อทำการ Clip ครบแล้ว จะแบ่งภูมิภาคออกเป็น 6 ภูมิภาค ดังรูป

**ภาพ 6** แสดงขอบเขตทั้ง 6 ภูมิภาค

6. ทำการแบ่งวัดที่ได้คะแนนระดับต่างๆ คือ ระดับดีเยี่ยม ระดับดีมาก และระดับดี โดยการ Clip คลิกเมนู Arc Toolbox เลือก Analysis Tools > Extract > Clip เช่น เมื่อ ต้องการ Clip เพื่อเลือกวัดที่ได้ระดับดีเยี่ยม ให้เลือกวัดที่ได้ระดับดีเยี่ยม แล้วทำการ Clip จากนั้นจะได้ตำแหน่งวัดที่ได้ระดับดีเยี่ยมดังรูป

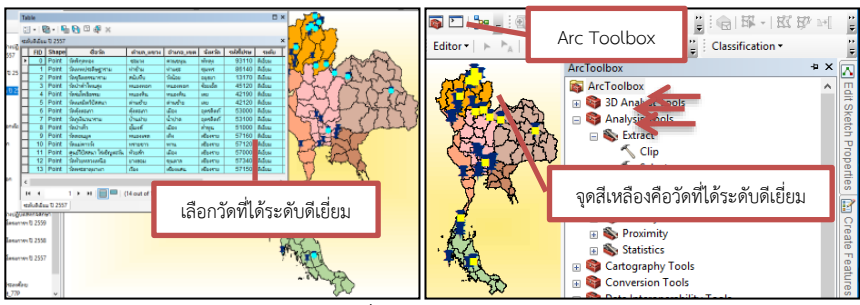

**ภาพ 7** การแบ่งวัดที่ได้เกณฑ์การประเมินระดับต่างๆ

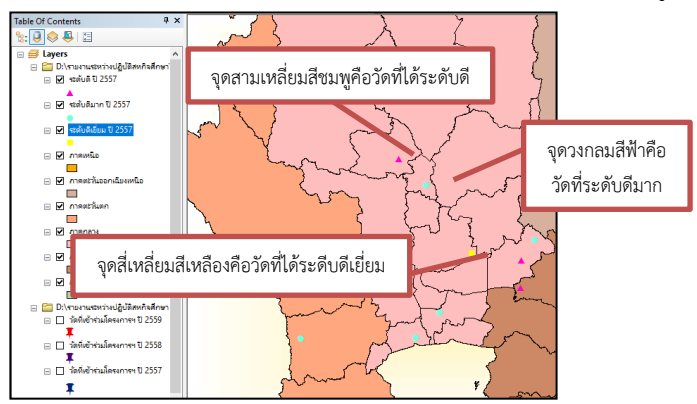

7. เมื่อทำการ Clip ครบแล้ว จะได้ตำแหน่งวัดที่ได้คะแนนระดับต่างๆ ดังรูป

ภาพ 8 แสดงตำแหน่งวัดที่ได้ระดับดีเยี่ยม ระดับดีมาก และระดับดี

 8. การเลือกเฉพาะพื้นที่ที่มีวัดเข้าร่วมโครงการฯ เพื่อดูความหนาแน่นของวัดที่เข้า ร่วมโครงการฯในแต่ละปี ตัวอย่างเช่น ปี 2557 โดยคลิกขวาที่ Shape File ประเทศไทย > เลือก Open Attribute Table > จากนั้นเลือกจังหวัดที่มีวัดเข้าร่วมโครงการฯ ในปี 2557 แล้วใช้เครื่องมือ Clip เหมือนกับข้อ 5. และ 7. จากนั้นจะได้พื้นที่ที่มีวัดเข้าร่วมโครงการฯ เมื่อได้พื้นที่แล้วนำไฟล์พิกัดตำแหน่งวัดขึ้นมาแสดง ดังรูป

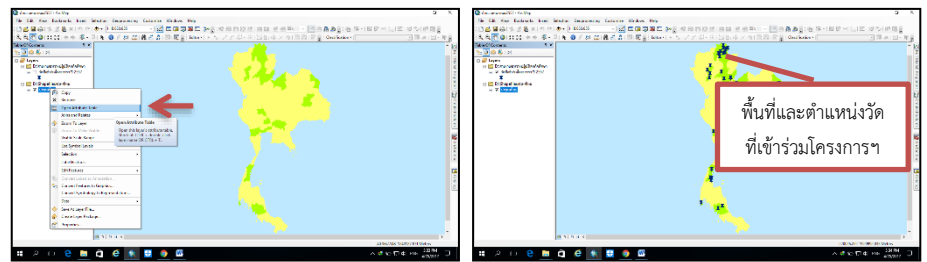

**ภาพ 9** แสดงความหนาแน่นของวัดที่เข้าร่วมโครงการฯ ในแต่ละพื้นที่

9. เมื่อได้วิเคราะห์ข้อมูลครบถามวัตถุประสงค์แล้ว จากนั้นทำการออกแบบแผนที่ ให้ครบถ้วนสมบูรณ์ โดยเริ่มจากการตั้งชื่อแผนที่ ให้คลิกที่เมนู Insert แล้วเลือก Title จะได้ ดังรูป

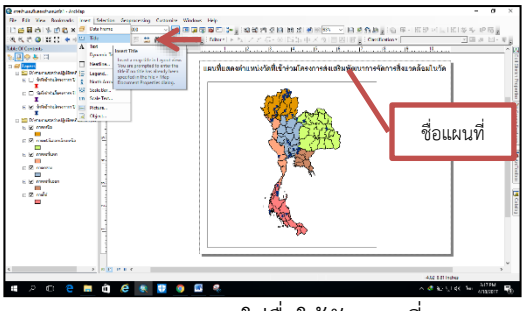

**ภาพ 10** การใส่ชื่อให้กับแผนที่

10. ใส่คำอธิบายสัญลักษณ์เนื้อหาที่ปรากฏอยู่บนแผนที่ คลิกที่เมนู Insert > Legend จะได้ดังรูป

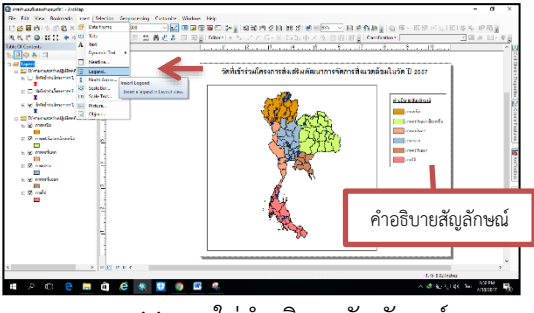

ภาพ 11 การใส่คำอธิบายสัญลักษณ์

11. สร้างพิกัดกริดบนแผนที่ ซึ่งเป็นการกำหนดตำแหน่งและใช้อ้างอิงในการบอก ตำแหน่ง โดยคลิกขวาที่รูปแผนที่ เลือก Properties เลือก Grid > New Grid จะได้ดังรูป

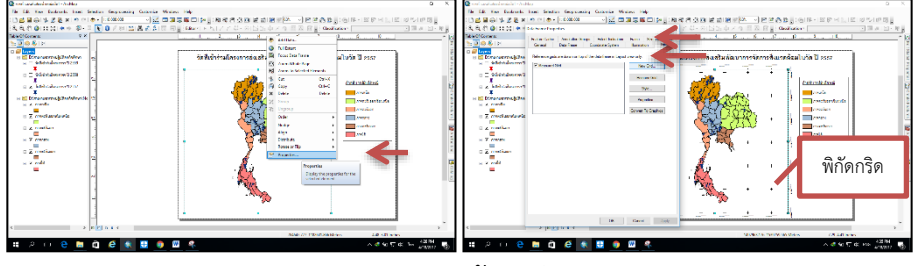

**ภาพ 12** การสร้างพิกัดกริด

12. สร้างเครื่องหมายทิศให้กับแผนที่ โดยคลิกที่เมนู Insert แล้วเลือก North Arrow และสร้างแถบมาตราส่วน คลิกเมนู Insert > Scale bar จากนั้นเลือกรูปแบบแถบ มาตราส่วนที่ต้องการ แล้วคลิกปุ่ม OK จะได้ดังรูป

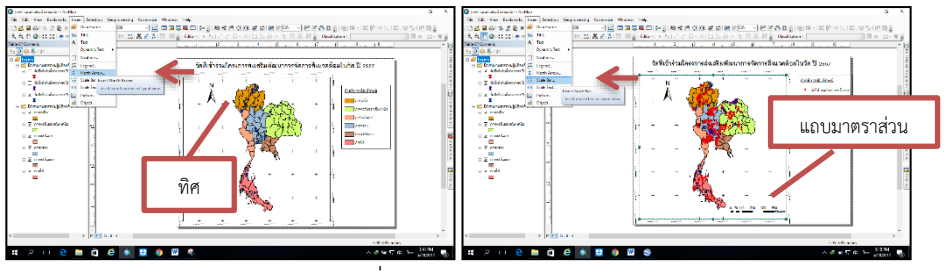

ภาพ 13 การสร้างเครื่องหมายทิศและสร้างแถบมาตราส่วน

 การเพิ่มตราสัญลักษณ์หรือรูปภาพอื่นๆ คลิกเมนู Insert > Picture จากนั้น เลือกรูปแบบที่ต้องการ แล้วคลิกปุ่ม OK เมื่อตกแต่งแผนที่จนครบถ้วนสมบูรณ์แล้ว จากนั้น ทำการ Export Map คลิกเมนู File > Export Map เพื่อที่จะได้เป็นภาพแผนที่ออกมา

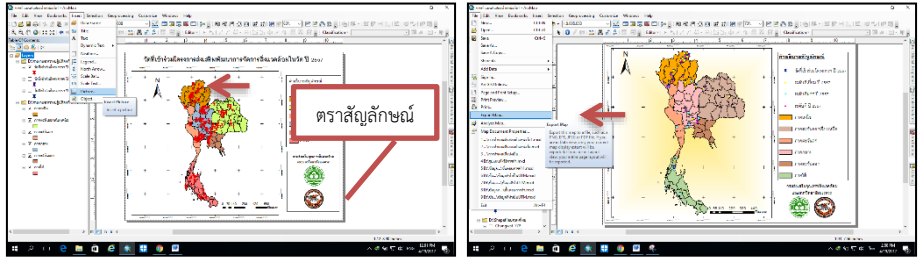

**ภาพ 14** การเพิ่มตราสัญลักษณ์หรือรูปภาพอื่นๆ และการ Export Map

## ผลการดำเนินงาน

จากข้อมูลที่ได้ศึกษาและรวบรวม สามารถนำข้อมูลที่วิเคราะห์ได้ แสดงออกมาใน รูปแบบของแผนที่แสดงตำแหน่งที่ตั้งวัดที่เข้าร่วมโครงการส่งเสริมพัฒนาการจัดการ สิ่งแวดล้อมในวัด และแผนที่แสดงความหนาแน่นของวัดที่เข้าร่วมโครงการส่งเสริม พัฒนาการจัดการสิ่งแวดล้อมในวัด ปี 2557-2559 ดังนี้

 แผนที่แสดงตำแหน่งที่ตั้งวัดที่เข้าร่วมโครงการส่งเสริมพัฒนาการจัดการ สิ่งแวดล้อมในวัด ปี 2557 มี 41 วัด มีวัดที่ได้เกณฑ์การประเมินระดับดีเยี่ยม 14 วัด ระดับดี มาก 11 วัด และระดับดี 16 วัด

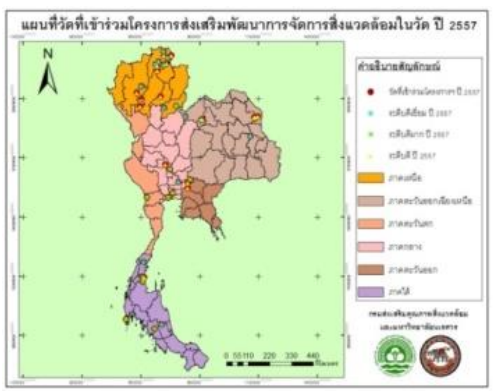

**ภาพ 15** แผนที่แสดงตำแหน่งที่ตั้งวัดที่เข้าร่วมโครงการ ส่งเสริมพัฒนาการจัดการ

สิ่งแวดล้อมในวัด ปี 2557

 2. แผนที่แสดงตำแหน่งที่ตั้งวัดที่เข้าร่วมโครงการส่งเสริมพัฒนาการจัดการ สิ่งแวดล้อมในวัด ปี 2558 มี 175 วัด มีวัดที่ได้เกณฑ์การประเมินระดับดีเยี่ยม 16 วัด ระดับ ดีมาก 17 วัด ระดับดี 23 วัด และวัดที่เข้าร่วมโครงการส่งเสริมพัฒนาการจัดการสิ่งแวดล้อม ในวัด แต่ไม่ผ่านเกณฑ์การประเมิน 119 วัด

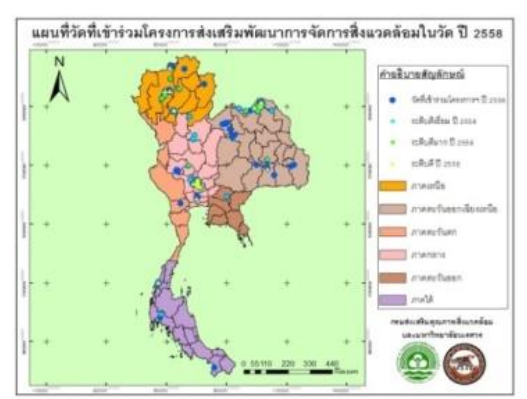

**ภาพ 16** แผนที่แสดงตำแหน่งที่ตั้งวัดที่เข้าร่วมโครงการส่งเสริมพัฒนาการจัดการสิ่งแวดล้อม ในวัด ปี 2558

 3. แผนที่แสดงตำแหน่งที่ตั้งวัดที่เข้าร่วมโครงการส่งเสริมพัฒนาการจัดการ สิ่งแวดล้อมในวัด ปี 2559 มี 306 วัด มีวัดที่ได้เกณฑ์การประเมินระดับดีเยี่ยม 38 วัด ระดับ ดีมาก 64 วัด ระดับดี 64 วัด และวัดที่เข้าร่วมโครงการส่งเสริมพัฒนาการจัดการสิ่งแวดล้อม ในวัด แต่ไม่ผ่านเกณฑ์การประเมิน 139 วัด

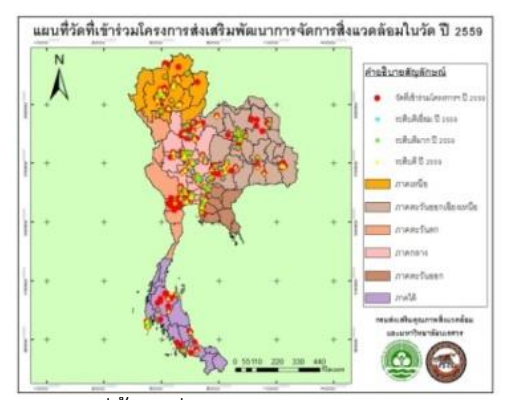

**ภาพ 17** แผนที่แสดงต่ำแหน่งที่ตั้งวัดที่เข้าร่วมโครงการส่งเสริมพัฒนาการจัดการสิ่งแวดล้อม ในวัด ปี 2559

 แผนที่แสดงความหนาแน่นของวัดที่เข้าร่วมโครงการส่งเสริมพัฒนาการจัดการ สิ่งแวดล้อมในวัด ปี 2557 ในปี 2557 นี้ มีวัดที่เข้าร่วมโครงการส่งเสริมพัฒนาการจัดการ สิ่งแวดล้อมในวัด มากเป็นอันดับแรกคือจังหวัดเชียงราย จำนวน 9 วัด อันดับสองคือจังหวัด ลำพูนและชุมพร มีจำนวน 4 วัด และอันดับสามคือจังหวัดอุตรดิตถ์ เลย และนครพนม มี จำนวน 3 วัด

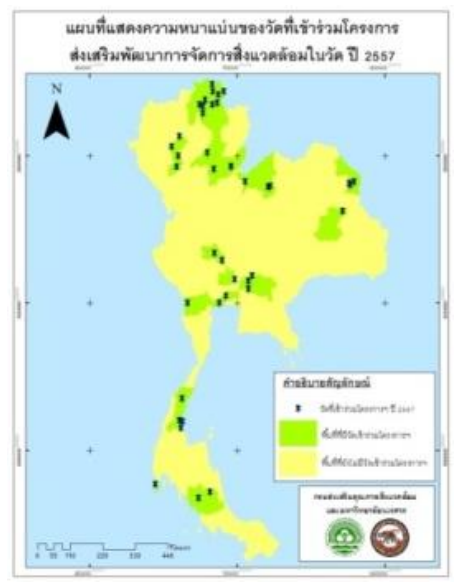

**ภาพ 18** แผนที่แสดงความหนาแน่นของวัดที่เข้าร่วมโครงการส่งเสริมพัฒนาการจัดการ สิ่งแวดล้อมในวัด ปี 2557

5. แผนที่แสดงความหนาแน่นของวัดที่เข้าร่วมโครงการส่งเสริมพัฒนาการจัดการ สิ่งแวดล้อมในวัด ปี 2558 ในปี 2558 นี้ มีวัดที่เข้าร่วมโครงการส่งเสริมพัฒนาการจัดการ สิ่งแวดล้อมในวัด มากเป็นอันดับแรกคือจังหวัดอ่างทอง จำนวน 71 วัด อันดับสองคือจังหวัด บึงกาฬ มีจำนวน 25 วัด และอันดับสามจังหวัดเชียงใหม่ มีจำนวน 17 วัด

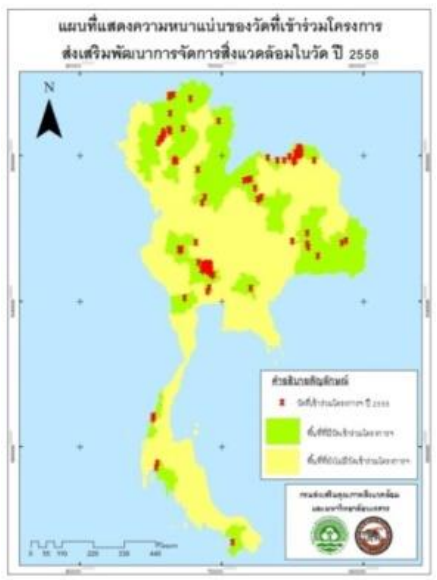

ภาพ 21 แผนที่แสดงความหนาแน่นของวัดที่เข้าร่วมโครงการส่งเสริมพัฒนาการจัดการ สิ่งแวดล้อมในวัด ปี 2558

 6. แผนที่แสดงความหนาแน่นของวัดที่เข้าร่วมโครงการส่งเสริมพัฒนาการจัดการ สิ่งแวดล้อมในวัด ปี 2559 ในปี 2559 นี้ มีวัดที่เข้าร่วมโครงการส่งเสริมพัฒนาการจัดการ สิ่งแวดล้อมในวัด มากเป็นอันดับแรกคือจังหวัดราชบุรี จำนวน 28 วัด อันดับสองคือจังหวัด พิษณุโลก มีจำนวน 27 วัด และอันดับสามจังหวัดอุบลราชธานี มีจำนวน 20 วัด

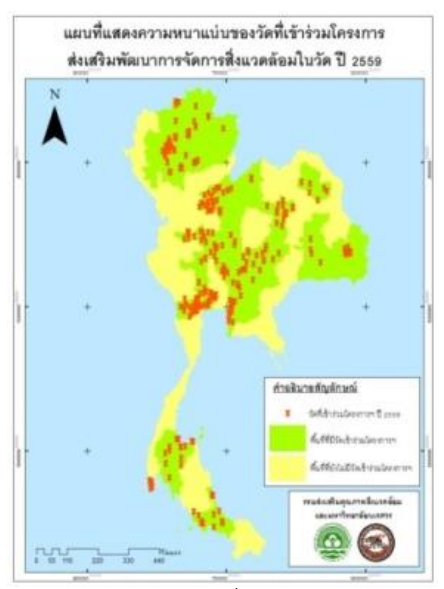

**ภาพ 22** แผนที่แสดงความหนาแน่นของวัดที่เข้าร่วมโครงการส่งเสริมพัฒนาการจัดการ สิ่งแวดล้อมในวัด ปี 2559

#### สรุปผลการดำเนินงาน

จากข้อมูลที่ได้ดำเนินการวิเคราะห์ ตั้งแต่มีการเริ่มโครงการส่งเสริมพัฒนาการ จัดการสิ่งแวดล้อมในวัด เมื่อปี 2557 มีวัดทั่วประเทศสนใจเข้าร่วมโครงการเป็นอย่างมาก และมีจำนวนวัดที่เข้าร่วมโครงการมากขึ้นทุกปี จากข้อมูลจึงเห็นได้ว่าบางวัดได้เข้าร่วม โครงการแล้วแต่ยังไม่ผ่านเกณฑ์การประเมิน วัดนั้นจึงได้มาสมัครเข้าร่วมโครงการอีกครั้งจน ผ่านเกณฑ์การประเมิน ทำให้เห็นว่าวัดเริ่มมีความตระหนักในเรื่องการจัดการสิ่งแวดล้อมใน วัดมากขึ้น

เมื่อวัดมีความตระหนักเรื่องการจัดการสิ่งแวดล้อมในวัดมากขึ้น นับเป็นจุดเริ่มต้นที่ ดีในการดูแลสุขภาพอนามัยทั้งทางกายและทางใจของพระภิกษุสงฆ์ สามเณร และประชาชน ทั่วไป โดยเน้นการจัดการสิ่งแวดล้อมในวัด บนพื้นฐานด้านการจัดการ ควบคุมดูแลและ ปรับปรุงสภาวะต่างๆ ควบคู่กับการให้ความสำคัญด้านการมีส่วนร่วมของทุกภาคส่วน โดยเฉพาะท้องถิ่นและชุมชน และสามารถพัฒนาให้เป็นตัวอย่างที่ดีด้านการจัดการ สิ่งแวดล้อมให้กับวัด หน่วยงานหรือผู้สนใจอย่างเป็นรูปธรรม สามารถนำเสนอผลงานและ เป็นแบบอย่างด้านการจัดการสิ่งแวดล้อมนำไปสู่การสานต่อการดำเนินงานด้านการส่งเสริม พัฒนาการจัดการสิ่งแวดล้อมในวัดให้เป็นที่รู้จักในวงกว้างต่อไป

### ข้อเสนอแนะ

สามารถนำข้อมูลผลการดำเนินงานไปพัฒนาต่อยอดการวิเคราะห์และแสดงผลผ่าน เครือข่ายอินเตอร์เน็ต เพื่อการใช้งานอย่างสะดวกยิ่งขึ้น

#### บรรณานุกรม

| <b>ค้นหาตำแหน่งและปรับปรุงความแม่นยำ.</b> สืบค้นเมื่อ 20 กุมภาพันธ์ 2560, จาก           |
|-----------------------------------------------------------------------------------------|
| https://support.google.com/maps/answer/2839911?co=GENIE.Platform                        |
| %3DDesktop&hl=th                                                                        |
| วิชินพงศ์ สินชัยศรี. <b>ภัยร้ายจากขยะ.</b> สืบค้นเมื่อ 10 กุมภาพันธ์ 2560, จาก          |
| http://www.nectec.or.th                                                                 |
| ศูนย์วิจัยภูมิสารสนเทศเพื่อประเทศไทย คณะวิทยาศาสตร์ จุฬาลงกรณ์มหาวิทยาลัย.              |
| ม.ป.ป. (2556). <b>ระบบสารสนเทศภูมิศาสตร์.</b> (online). จาก                             |
| http://www.gisthai.org/about-gis/gis.html                                               |
| นายไกรวุฒิ ศิริอ่อน. ภูมิสารสนเทศศาสตร์(Geoinformatics). สืบค้นเมื่อ 10 มีนาคม          |
| 2560, จาก                                                                               |
| http://web1.forest.go.th/forest/kml/manual/Geoinformatics.pdf                           |
| ชาญณรงค์   บัวแย้มแสง. <b>แผนที่และเทคนิคทางภูมิศาสตร์.</b> สืบค้นเมื่อ 10 มีนาคม 2560, |
| จาก http://sagehouse.igetweb.com/articles/42093992/แผนที่และเทคนิค                      |
| ทางภูมิศาสตร์.html                                                                      |
| สำนักงานพัฒนาเทคโนโลยีอวกาศและภูมิสารสนเทศ (องค์การมหาชน). <b>ระบบพิกัดในแผน</b>        |
| <b>ที่.</b> สืบค้นเมื่อ 11 มีนาคม 2560, จาก                                             |
| http://www.gistda.or.th/main/th/node/873                                                |

# ข้อมูลสถานที่ปฏิบัติงานสหกิจศึกษา

### ชื่อสถานที่

กรมส่งเสริมคุณภาพสิ่งแวดล้อม

# ที่ตั้ง

49 พระราม 6 ซอย 30 พญาไท กรุงเทพมหานคร 10400 เบอร์โทรศัพท์ : 0-2278-8400-19 หรือ E-mail : info@deqp.mail.go.th

#### ฝ่าย/แผนก/กอง

กลุ่มวิชาการและประสานการมีส่วนร่วม สำนักส่งเสริมการมีส่วนร่วมของประชาชน

#### สถานประกอบการประเภท

หน่วยงานราชการ

#### ลักษณะการประกอบการ

บูรณาการทุกภาคส่วนในการบริหารจัดการทรัพยากรธรรมชาติและสิ่งแวดล้อม อย่างมีธรรมาภิบาลด้วยองค์ความรู้และกระบวนการมีส่วนร่วม

<u>พันธกิจ</u>

 สร้างจิตสำนึกและส่งเสริมการมีส่วนร่วมในการบริหารจัดการทรัพยากรธรรมชาติและ สิ่งแวดล้อม

 เพิ่มศักยภาพ และขีดความสามารถของเครือข่ายภาคีที่เกี่ยวข้องเพื่อการบริหารจัดการ สิ่งแวดล้อม

3. พัฒนา ประยุกต์ และให้บริการสารสนเทศด้านสิ่งแวดล้อม

4. วิจัย พัฒนา และถ่ายทอดเทคโนโลยีเพื่อการส่งเสริมคุณภาพสิ่งแวดล้อม

### งานที่ได้รับมอบหมาย

- 1. สนับสนุนงานวิชาการ กลุ่มวิชาการและประสานการมีส่วนร่วม
  - ช่วยสนับสนุนงานวิชาการ ตามที่ได้รับมอบหมาย
  - ประสานงานเครือข่ายร่วมดำเนินงาน เพื่อให้เป็นไปตามวัตถุประสงค์

ร่วมการประชุมวิชาการ/ปฏิบัติการ และลงพื้นที่สนับสนุนงานโครงการ
ที่ได้รับมอบหมาย

- งานอื่นๆ ที่ได้รับมอบหมาย

2.พัฒนาฐานข้อมูลเพื่อระบุพิกัดตำแหน่งที่ตั้งวัดที่เข้าร่วมโครงการส่งเสริม พัฒนาการจัดการสิ่งแวดล้อมในวัด ของกรมส่งเสริมคุณภาพสิ่งแวดล้อม บนแผนที่

- ศึกษาข้อมูลและทบทวนวรรณกรรม

- ขั้นตอนการระบุพิกัดตำแหน่งที่ตั้งวัด
- จัดทำฐานข้อมูลเชิงพื้นที่เพื่อจัดทำแผนที่
- ทำแผนที่ตำแหน่งที่ตั้งวัดที่เข้าร่วมโครงการส่งเสริมพัฒนาการจัดการ

สิ่งแวดล้อมในวัด ของกรมส่งเสริมคุณภาพสิ่งแวดล้อม

- สรุปผล

### งานที่ได้เรียนรู้ใหม่จากสถานประกอบการ

- การทำเอกสารทางราชการ

- การทำรายงานสรุปการประชุม

- ได้เรียนรู้งานการจัดงานการประชุม

- มีส่วนร่วมประสานงานเครือข่ายการดำเนินงานภายในสำนักส่งเสริมการมีส่วน

ร่วมของประชาชน

- มีร่วมการประชุมวิชาการ/ปฏิบัติการ โครงการที่ได้รับมอบหมาย

## ความคาดหวังจากการปฏิบัติสหกิจศึกษา

- ทักษะในการทำงานร่วมกับผู้อื่น

- ทักษะในการแก้ไขปัญหา

- ทักษะทางวิชาชีพ เช่น การทำหนังสือราชการ ระเบียบวินัยในองค์กร
- ได้รับความรู้เพิ่มเติมด้าน GIS เพื่อนำไปประยุกต์ใช้

# ผลประโยชน์ที่ได้จากการปฏิบัติสหกิจศึกษา

- ได้รับความรู้เกี่ยวกับระบบงานราชการ

- เรียนรู้ประสบการณ์ทำงาน การปรับตัวในที่ทำงาน
- รู้วิธีการบริหารจัดการเครือข่ายการทำงานจากกลุ่มเป้าหมายการทำงานที่ต่างกัน

## ผลตอบแทนที่ได้จากการปฏิบัติงาน

ไม่มีผลตอบแทนจากการปฏิบัติงาน

### ปัญหา การจัดการ และข้อเสนอแนะ

### ข้อเสนอแนะ

ในการส่งตัวนิสิตเพื่อมาปฏิบัติสหกิจศึกษา ควรแจ้งข้อมูลเบื้องต้นเกี่ยวกับ สาขาวิชาที่เรียน และแจ้งวัตถุประสงค์การปฏิบัติสหกิจศึกษาเพื่อให้ไปตามเป้าหมายของ สาขาวิชาภูมิศาสตร์